## Workday Fact Sheet How to Read Your Payslip

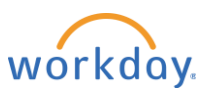

You can view detailed records of your payslips through Workday. Use the following tips to help you read your payslip.

If you have any questions, contact <u>WilliamsWay2Answers@williams.com</u>.

| 1. Company Information |                                           | 1. Identifies Williams as your |
|------------------------|-------------------------------------------|--------------------------------|
| Name Address           |                                           | employer.                      |
| Williams WPC-I, LLC.   | PO Box 2400<br>Payroll<br>Tulsa, OK 74102 |                                |

| 2. Payslip Information |             |                     |                   |            |                 |  |
|------------------------|-------------|---------------------|-------------------|------------|-----------------|--|
| Name                   | Employee ID | Pay Period<br>Begin | Pay Period<br>End | Check Date | Check<br>Number |  |
| Jane Doe               | 123456      | 10/13/2018          | 10/26/2018        | 10/26/2018 |                 |  |

| 3. Current and YTD Totals                                                   |  |  |  |  |  |  |
|-----------------------------------------------------------------------------|--|--|--|--|--|--|
| Balance<br>PeriodGrossPre-TaxEmployee<br>TaxesPost-Tax<br>DeductionsNet Pay |  |  |  |  |  |  |
| Current                                                                     |  |  |  |  |  |  |
| YTD                                                                         |  |  |  |  |  |  |

3. Summary totals including current

2. Summary of employee name, ID, pay period dates and the check date. Check number will only appear if you receive a paper check.

- pay period & year to date (YTD) for the current calendar year.
  Gross Pay: Also known as
- Federal Taxable Earnings (not including Group Life Imputed Income, Expense Reimbursement, etc.)
- Net Pay: Total pay after tax
- Net Pay: Total pay after taxes and deductions accounted for.
- and deductions accounted for.

| Description                           | Dates                      | Hours | Rate | Amount      | YTD    |
|---------------------------------------|----------------------------|-------|------|-------------|--------|
| Annual Incentive or X% of<br>Base Pay | 10/13/2018 -<br>10/26/2018 | XXX   | XX   | X.XX        | XXX.XX |
| Expense Reimbursement                 | 10/13/2018 -<br>10/26/2018 | XXX   | XX   | X.XX        | XXX.XX |
| Floating Holiday Pay                  |                            |       |      |             | XXX.XX |
| Group Life Imputed Income             | 10/13/2018 -<br>10/26/2018 | XXX   | XX   | X.XX        | XXX.XX |
| Holiday Pay                           |                            |       |      |             | XXX.XX |
| Overtime 1.5x                         | 10/13/2018 -<br>10/26/2018 | XXX   | XX   | X.XX        | XXX.XX |
| Paid Time Off                         |                            |       |      |             | XXX.XX |
| Per Diem - Taxable - Lodging          |                            |       |      |             | XXX.XX |
| Regular Pay                           | 10/13/2018 -<br>10/26/2018 | XXX   | XX   | X.XX        | XXX.XX |
| Upgrade Overtime Pay 15%              |                            |       |      |             | XXX.XX |
| Upgrade Pay 10%                       |                            |       |      |             | XXX.XX |
|                                       |                            |       |      | Total: XX.X | XXX.XX |

**4.** Details each type of earnings you have received during this pay period and year to date in alphabetical order.

Dates of the current pay period unless you have retroactive payment calculations from prior periods.

- Hours: Number of hours for each earning code within the dates specified. Any retro pay calculations will also include the number of hours that were recalculated.
- Amount: Shows earnings for the dates specified. Not all earnings types will have an amount each pay period but all show YTD totals.

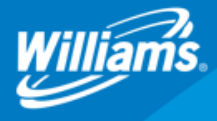

4. Earnings

## Workday Fact Sheet How to Read Your Payslip

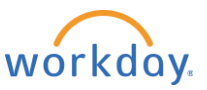

| 5. Employee Taxes   |        |     |  |  |  |
|---------------------|--------|-----|--|--|--|
| Description         | Amount | YTD |  |  |  |
| OASDI               |        |     |  |  |  |
| Medicare            |        |     |  |  |  |
| Federal Withholding |        |     |  |  |  |
| State Tax           |        |     |  |  |  |
| City Tax            |        |     |  |  |  |
|                     | Total: |     |  |  |  |

**5.** Shows how much was withheld from your paycheck for payroll taxes. This includes:

- OASDI (social security)
- Medicare
- Federal Withholding
- State, city and other local taxes depending on your work and home address

| 6. Pre-Tax Deductions                                      |        |     |  |  |  |  |
|------------------------------------------------------------|--------|-----|--|--|--|--|
| Description                                                | Amount | YTD |  |  |  |  |
| 401(k) Pre-tax                                             |        |     |  |  |  |  |
| Dental                                                     |        |     |  |  |  |  |
| FSA Health Care Reimbursement or<br>Health Savings Account |        |     |  |  |  |  |
| Long Term Disability                                       |        |     |  |  |  |  |
| Medical                                                    |        |     |  |  |  |  |
| Supplemental AD&D                                          |        |     |  |  |  |  |
| Supplement Life Insurance                                  |        |     |  |  |  |  |
| Vision                                                     |        |     |  |  |  |  |
|                                                            | Total: |     |  |  |  |  |

**6.** Pre-tax deductions include deductions you have elected to have withheld from your earnings such as medical, dental, vision and other pre-tax benefit types.

| 7. Post-Tax Deductions |        |     |
|------------------------|--------|-----|
| Description            | Amount | YTD |
| 401(k) Catch-up - Roth |        |     |
| Child AD&D             |        |     |
| Child Life Insurance   |        |     |
| ESPP Contributions     |        |     |
| Spouse AD&D            |        |     |
| Spouse Life Insurance  |        |     |
|                        | Total: |     |

**7.** Post-tax deductions are made after your payroll tax obligation for the current pay is calculated.

| 8. Employer-Paid Benefits |        |     |  |  |
|---------------------------|--------|-----|--|--|
| Description               | Amount | YTD |  |  |
| 401(k) Match              |        |     |  |  |
|                           | Total: |     |  |  |

| 9. Taxable Wages                    |        |     |  |  |  |
|-------------------------------------|--------|-----|--|--|--|
| Description                         | Amount | YTD |  |  |  |
| OASDI - Taxable Wages               |        |     |  |  |  |
| Medicare - Taxable Wages            |        |     |  |  |  |
| Federal Withholding - Taxable Wages |        |     |  |  |  |
|                                     | Total: |     |  |  |  |

**8.** Benefits that Williams contributes on your behalf such as 401(k) match and Health Savings Account. These are not deductions from your pay.

**9.** Details the portion of your earnings that are taxable for each type of withholding: Federal, OASDI (social security) and Medicare. Note that amounts may be different as each withholding type has certain qualifications to determine whether wages are taxable.

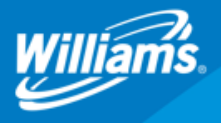

## Workday Fact Sheet How to Read Your Payslip

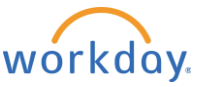

| 10. Withholding        |                |            |  |  |  |
|------------------------|----------------|------------|--|--|--|
| Description            | Federal        | Work State |  |  |  |
| Marital Status         | Married/Single |            |  |  |  |
| Allowances             | Х              | Х          |  |  |  |
| Additional Withholding | Х              | Х          |  |  |  |

**10.** Includes your Federal and State Tax Elections at the time payroll was processed. You can update your elections from the **Pay** application on the Workday home screen. Based on the timing of your update, the change may not be reflected until the next pay period. Employees who make no elections will receive a default of Single Status and 0 Allowances.

| 11. Absence Plans   |         |         |           |  |  |  |
|---------------------|---------|---------|-----------|--|--|--|
| Description         | Accrued | Reduced | Available |  |  |  |
| Floating Holiday    |         |         |           |  |  |  |
| Paid Time Off (PTO) |         |         |           |  |  |  |
| STD 100%            |         |         |           |  |  |  |
| STD 60%             |         |         |           |  |  |  |

**11.** A snapshot of accrued, used and available time off balances as of the end of the pay period. This does not include requested or approved future-dated absence requests. Note, balances for STD are not updated until the external provider (Cigna) has approved and processed the absence.

| 12. Payment Information                         |               |                                 |                   |                                    |                          |
|-------------------------------------------------|---------------|---------------------------------|-------------------|------------------------------------|--------------------------|
| Payment                                         | Bank          | Account<br>Name                 | Account<br>Number | Amount in Pay<br>Group<br>Currency | Pay<br>Group<br>Currency |
| Payroll<br>Payment:<br>Jane Doe –<br>10/26/2018 | MONEY<br>BANK | CHECKING<br>*****123            | *****123          | 1234.12                            | USD                      |
| Payroll<br>Payment:<br>Jane Doe –<br>10/26/2018 | MONEY<br>BANK | VACATION<br>SAVINGS<br>*****321 | *****321          | 123.12                             | USD                      |
|                                                 |               |                                 |                   | Total:                             |                          |

**12.** Shows how you elected to distribute your net pay. For employees who don't elect direct deposit, this shows check information, without Bank and Account details.

If you are bonus-eligible, Workday allows you to select a separate direct deposit allocation for your bonus. While regular pay can be split across multiple accounts, bonus pay cannot.

You can update your elections from the **Pay** application on the Workday home screen. Based on the timing of your update, the change may not be reflected until the next pay period.

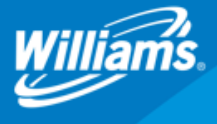